## Setup of Development Environment on Windows 10

- 1. https://visualstudio.microsoft.com/vs/older-downloads/
- 2. Choose 2019 year
- 3. Select the following:

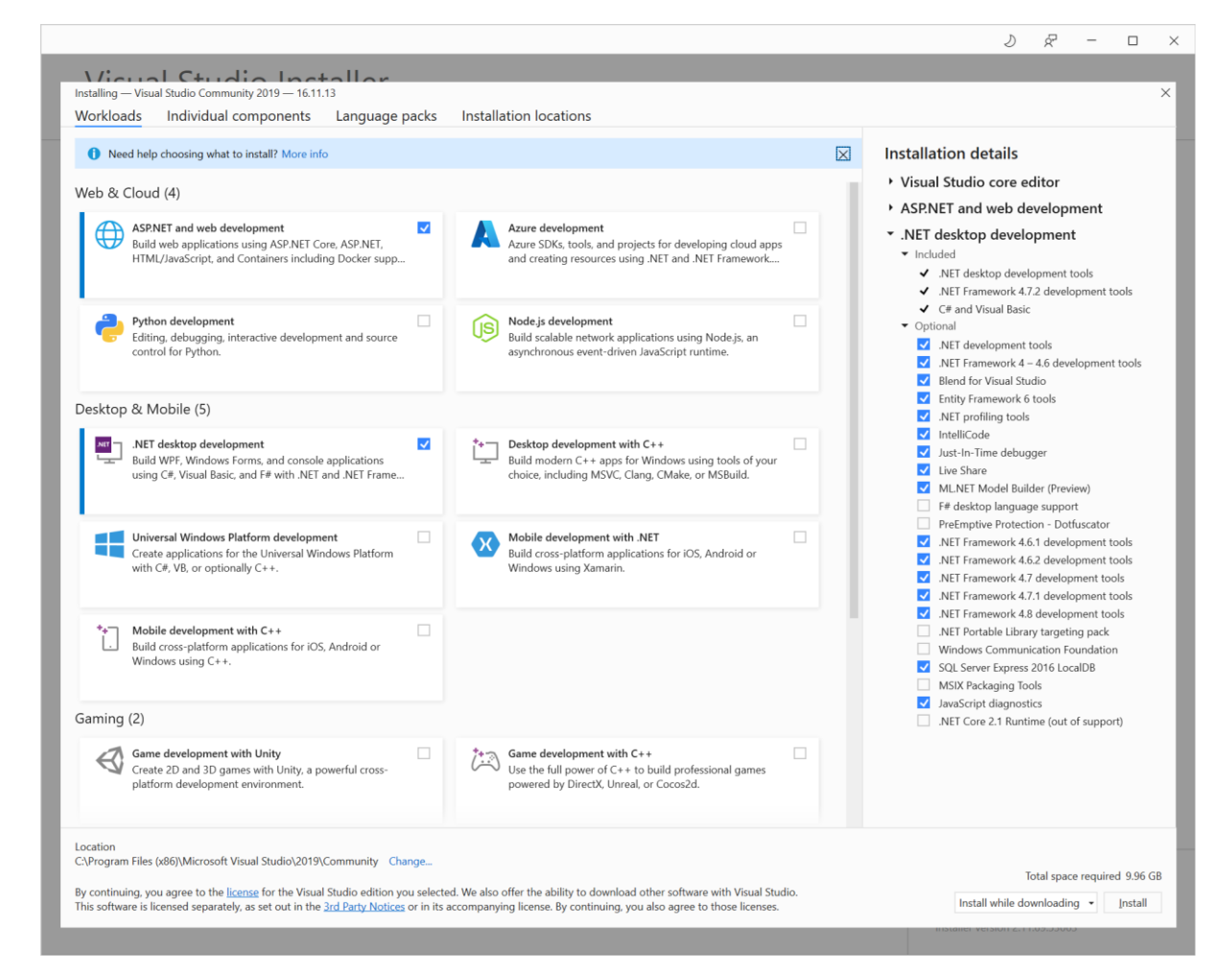

- 4. Run Visual Studio 2019 and pin to task bar.
- 5. Right-click Visual Studio 2019 in task bar and open properties to set to "Run as administrator"
- 6.

## Setup of Windows 10 or Windows Server

- 1. Programs and Features Turn Windows features on or off
- 2. Enable the following:

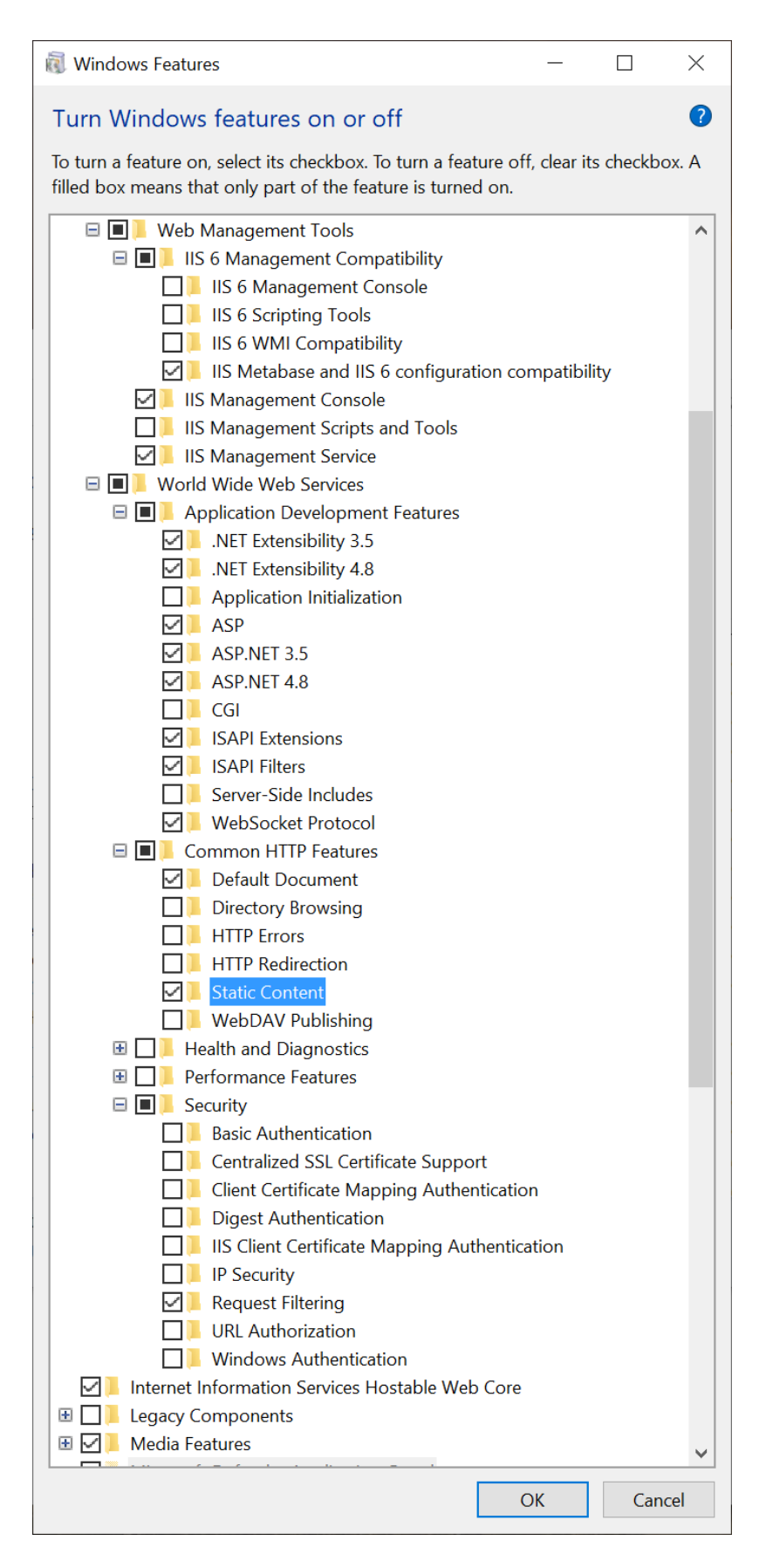

Setup MySql on Windows 10

- 1. <u>https://dev.mysql.com/downloads/</u>
- 2. Click download Windows (x86, 32-bit), MSI Installer (not the web)
- 3. Install MySQL using Developer Default
- 4. <u>https://www.python.org/downloads/</u>
- 5. Download either 3.6, 3.7, 3.8, 3.9 or 3.10

| MySQL Installer                         |                                                            |                                                                   |                                                               |                                       | <u></u> .                                    |              |
|-----------------------------------------|------------------------------------------------------------|-------------------------------------------------------------------|---------------------------------------------------------------|---------------------------------------|----------------------------------------------|--------------|
| MySQL. Installer<br>MySQL Server 8.0.28 | Type and<br>Server Config<br>Choose the co<br>define how m | d Networl<br>uration Type<br>orrect server co<br>buch system re   | king<br>onfiguration type fo<br>sources are assigne           | or this MySQL Ser<br>d to the MySQL S | ver installation. This :<br>Server instance. | setting will |
| Type and Networking                     | Config Type:                                               | Developmen                                                        | t Computer                                                    |                                       |                                              | ~            |
| Authentication Method                   | Connectivity                                               |                                                                   |                                                               |                                       |                                              |              |
| Accounts and Roles                      | Use the follow                                             | ving controls t                                                   | o select how you w                                            | ould like to conn                     | ect to this server.                          |              |
| Windows Service                         |                                                            | IP<br>Open Windows                                                | Port:<br>Firewall ports for n                                 | 3306                                  | X Protocol Port:                             | 33060        |
| Logging Options                         | □ Nam                                                      | ed Pipe                                                           | Pipe Name:                                                    | MYSQL                                 |                                              |              |
| Advanced Options                        | Share                                                      | ed Memory                                                         | Memory Name:                                                  | MYSQL                                 |                                              |              |
| Apply Configuration                     | Advanced Co<br>Select the che<br>and logging o<br>Shov     | nfiguration<br>eck box below<br>options for this<br>v Advanced an | to get additional co<br>server instance.<br>d Logging Options | nfiguration page                      | s where you can set                          | advanced     |
|                                         |                                                            |                                                                   |                                                               |                                       | <u>N</u> ext >                               | Cancel       |

| MySQL Installer       |                                                                                                    |
|-----------------------|----------------------------------------------------------------------------------------------------|
| MySQL. Installer      | Authentication Method                                                                                                    |
| MySQL Server 8.0.28   | Use Strong Password Encryption for Authentication (RECOMMENDED)                                                                                                    |
| Type and Networking   | MySQL 8 supports a new authentication based on improved stronger SHA256-based password methods. It is recommended that all new MySQL Server installations use this method going forward.                                                                                                    |
| Authentication Method | Attention: This new authentication plugin on the server side requires new versions of connectors and clients which add support for this new 8.0 default authentication                                                                                                    |
| Accounts and Roles    | (caching_sha2_password authentication).                                                                                                    |
| Windows Service       | Currently MySQL 8.0 Connectors and community drivers which use libmysqlclient 8.0 support<br>this new method. If clients and applications cannot be updated to support this new<br>subtratications method. How MSQL 8.0 Server can be configured to use the larger MVSQL                                                                                                    |
| Logging Options       | Authentication Method below.                                                                                                    |
| Advanced Options      | Use Legacy Authentication Method (Retain MySQL 5.x Compatibility)                                                                                                    |
| Apply Configuration   | Using the old MySQL 5.x legacy authentication method should only be considered in the following cases:                                                                                                    |
|                       | <ul> <li>If applications cannot be updated to use MySQL 8 enabled Connectors and drivers.</li> <li>For cases where re-compilation of an existing application is not feasible.</li> <li>An updated, language specific connector or driver is not yet available.</li> <li>Security Guidance: When possible, we highly recommend taking needed steps towards upgrading your applications, libraries, and database servers to the new stronger authentication. This new method will significantly improve your security.</li> </ul> |
|                       | < <u>B</u> ack <u>N</u> ext > <u>C</u> ancel                                                                                                    |
| MySQL Installer       |                                                                                                    |
|                       | Accounts and Roles                                                                                                    |
| MySQL Server 8.0.28   | Root Account Password<br>Enter the password for the root account. Please remember to store this password in a secure<br>place.                                                                                                    |
|                       | MySQL Root Password:                                                                                                    |

Repeat Password: ..... Authentication Method Password strength: Medium Accounts and Roles Windows Service Logging Options MySQL User Accounts Create MySQL user accounts for your users and applications. Assign a role to the user that consists of a set of privileges. Advanced Options Apply Configuration Add User MySQL User Name Host User Role 📕 devuser % DB Admin Edit User Delete < <u>B</u>ack  $\underline{N}ext >$ Cancel

| SQL Installer                                                      | _                                                                                                    |               | $\times$ |
|--------------------------------------------------------------------|----------------------------------------------------------------------------------------------------|---------------|----------|
| MySQL. Installer<br>MySQL Server 8.0.28                            | Windows Service<br>☑ Configure MySQL Server as a Windows Service                                                                                                    |               |          |
| Type and Networking<br>Authentication Method<br>Accounts and Roles | Windows Service Details         Please specify a Windows Service name to be used for this MySQL Server instance.         A unique name is required for each instance.         Windows Service Name:       MySQL80         Image: Start the MySQL Server at System Startup |               |          |
| Windows Service                                                    |                                                                                                    |               |          |
| Logging Options<br>Advanced Options                                | Run Windows Service as<br>The MySQL Server needs to run under a given user account. Based on the security<br>requirements of your system you need to pick one of the options below.                                                                                       |               |          |
| Apply Configuration                                                | <ul> <li>Standard System Account<br/>Recommended for most scenarios.</li> <li>Custom User<br/>An existing user account can be selected for advanced scenarios.</li> </ul>                                                                                                 |               |          |
|                                                                    | · ···                                                                                                    |               |          |
|                                                                    |                                                                                                    |               |          |
|                                                                    | < <u>B</u> ack <u>N</u> ext >                                                                                                    | <u>C</u> ance | el       |

| NySQL Installer                         |                                                                                                    |                                                                                                    | - [                        |       | ×   |
|-----------------------------------------|----------------------------------------------------------------------------------------------------|----------------------------------------------------------------------------------------------------|----------------------------|-------|-----|
| MySQL. Installer<br>MySQL Server 8.0.28 | Logging Options<br>Please select the logs you want to activate fo<br>On production computers, it can be beneficia<br>Specify a file name to save the logs in the dat<br>different location. | r this server in addition to the err<br>al to separate the log files from t<br>ta directory (default) or browse to | or log.<br>he data.<br>o a |       |     |
| Type and Networking                     | You must provide an absolute path when spe                                                                                                    | cifying the path together with th                                                                                  | ie file nam                | e.    |     |
| Authentication Method                   | Error Log: DEV-DESKTOP-FUQ.err                                                                                                    |                                                                                                    |                            | 5     |     |
| Accounts and Roles                      | General Log                                                                                                    |                                                                                                    |                            |       |     |
| Windows Service                         | The general query log is a general record of v<br>It should only be used to track down issues.                                                                                              | what the MySQL Server is doing.                                                                                    |                            |       |     |
| Logging Options                         | File Path: DEV-DESKTOP-FUQ.log                                                                                                    |                                                                                                    |                            | 5     | *** |
| Advanced Options                        | Slow Query Log                                                                                                    |                                                                                                    |                            |       |     |
| Apply Configuration                     | The slow query log consists of SQL statemen<br>seconds to execute. It is recommended to tu                                                                                                  | its that took more than the given<br>irn this log on.                                                              | value of                   |       |     |
|                                         | File Path: DEV-DESKTOP-FUQ-slow.log                                                                                                    | <u>د</u>                                                                                                    | Seconds:                   | 10    |     |
|                                         | 🗌 Bin Log                                                                                                    |                                                                                                    |                            |       |     |
|                                         | The binary log contains all database events a<br>operations. Enabling the log has a performan<br>Enter the log name without a file extension.                                               | and is used for replication and da<br>nce impact on the server.                                                    | ita recover                | У     |     |
|                                         | File Path: DEV-DESKTOP-FUQ-bin                                                                                                    |                                                                                                    |                            | 5     |     |
|                                         |                                                                                                    | < <u>B</u> ack <u>N</u> ext >                                                                                      |                            | Cance | el  |

| SQL Installer                                            | -                                                                                                    | ×              |
|----------------------------------------------------------|----------------------------------------------------------------------------------------------------|----------------|
| MySQL. Installer<br>MySQL Server 8.0.28                  | Advanced Options                                                                                                    |                |
| Type and Networking<br>Authentication Method             | Server ID: 1<br>A unique numeric identifier used in a replication topology.<br>If binary logging is enabled, a Server ID must be specified.<br>Table Names Case:                                                                |                |
| Accounts and Roles<br>Windows Service<br>Logging Options | <ul> <li>Lower Case (default):<br/>This option sets the configuration variable lower_case_table_names = 1.</li> <li>Preserve Given Case:<br/>This option sets the configuration variable lower_case_table_names = 2.</li> </ul> |                |
| Advanced Options                                         |                                                                                                    |                |
| Apply Configuration                                      |                                                                                                    |                |
|                                                          | < <u>B</u> ack <u>N</u> ext >                                                                                                    | <u>C</u> ancel |

| MySQL Installer                         | - 🗆 X                                                                                                    |
|-----------------------------------------|----------------------------------------------------------------------------------------------------|
| MySQL. Installer<br>MySQL Router 8.0.28 | MySQL Router Configuration Bootstrap MySQL Router for use with InnoDB Cluster This wizard can bootstrap MySQL Router to direct traffic between MySQL applications and InnoDB Cluster. Applications that connect to the router will be automatically directed to an available read/write or read-only member of the cluster. |
|                                         | MySQL Router requires specification of a base port (between 80 and 65532). The first port is used for classic read/write connections. The other ports are computed sequentially after the first port.                                                                                                    |
|                                         | If any port is indicated to be in use, please change the base port.<br>Classic MySQL protocol connections to InnoDB Cluster:<br>Read/Write: 6446<br>Read Only: 6447<br>X Protocol connections to InnoDB Cluster:<br>Read/Write: 6448<br>Read Only: 6449                                                                     |
|                                         | <u>F</u> inish <u>C</u> ancel                                                                                                    |